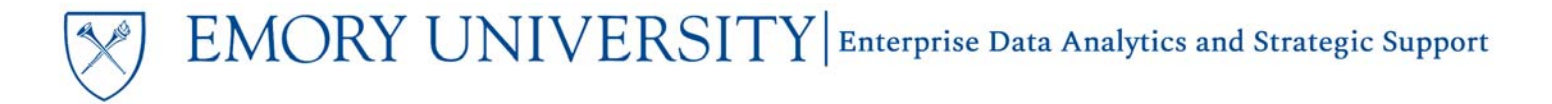

### What is the Pediatrics Institute Benefits Lookup dashboard?

The Pediatrics Institute Benefits Lookup is designed to allow users to review the prior 12 months of labor earnings and actual cost of benefits deductions for physicians who have a job record with the Pediatric Institute as the HR Company.

### When should I use the Pediatrics Institute Benefits Lookup dashboard?

This dashboard is designed to assist in the preparation of sponsored research budgets for proposal submission and for cost management on existing awards and projects.

#### Where do I find this report in EBI?

- 1. Log in to EBI: <u>https://dwbi.emory.edu/analytics</u>
- 2. Click on the Dashboards Menu in the upper right corner
- 3. In the FMS Sponsored folder, click the Pediatrics Institute Benefits Lookup link.

| _ |                                                       |
|---|-------------------------------------------------------|
|   |                                                       |
|   |                                                       |
|   | FMS - Sponsored                                       |
|   | 🗮 *** Project Team Reference ***                      |
|   | 1 *** SpeedType Ref Lookup ***                        |
|   | 🗮 Award Analysis Hardcopy                             |
|   | E Award Analysis Report                               |
|   | Effort Analysis Report                                |
|   | Effort Salary Cap Report                              |
|   | Effort Status Report                                  |
|   | E OSP Return To RAS Metrics                           |
|   | E Pediatrics Institute Benefits Lookup                |
|   | 🕎 Proposal Analysis Hardcopy                          |
|   | 🕎 Proposal Analysis Report                            |
|   | 🕎 Sponsored Projects Dashboard                        |
|   | 🕎 Sponsored Projects Financial Trend                  |
|   | E Sponsored Research Accounts Receivable Aging Report |
|   | Sponsored Research Financial Summary                  |

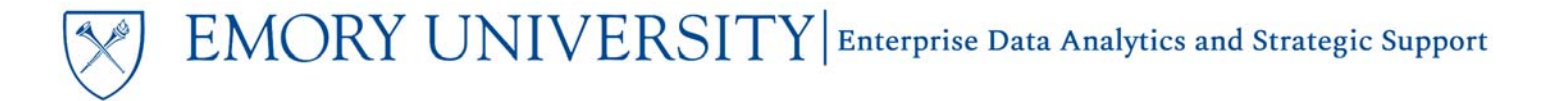

### Selecting Prompts for the Report

The Pediatrics Institute Benefits Lookup has one prompt, Employee. The prompt is *limited to physicians* having *at least one* job record where the Pediatrics Institute is the *HR Company*. The Employee prompt is a concatenation of EMPLID and Name.

#### Selecting Prompts

1. Click on the drop down menu for the Employee prompt

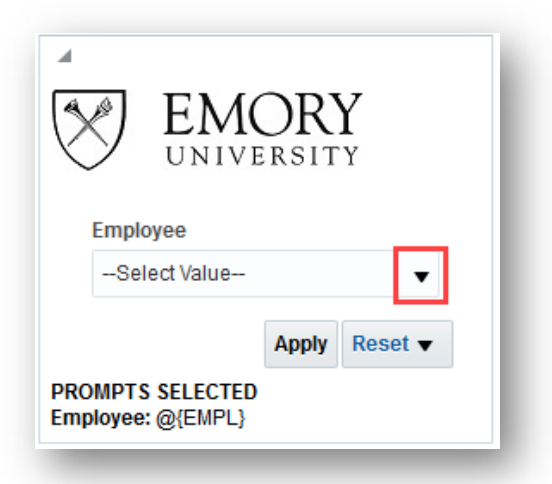

- 2. Click on the words More/Search which opens a dialog box that allows you to search for prompt values.
- 3. From the drop down menu next to Name, select Contains
- 4. Uncheck the box next to Match Case

|                                                                                                    |            | @ × |
|----------------------------------------------------------------------------------------------------|------------|-----|
| vailable                                                                                                    | Q Selected | /   |
| ame Contains Search Match Case 0375858- Castellino,Robert Craig 0021638- Petrillo,Toni Marie 0003233- Warshaw,Barry L 0355942- Sanders,Rebecca Dean 0382068- Daley Jean Pierre,Tanicia 0008340- Mashman,Darlene Ledrut 0214696- Kolesky,Scott E Choices Returned: 1 - 256 + More |            |     |

- 5. Enter the name, or portion of the name, of the physician(s) you would like to select
- 6. Click on the Search button

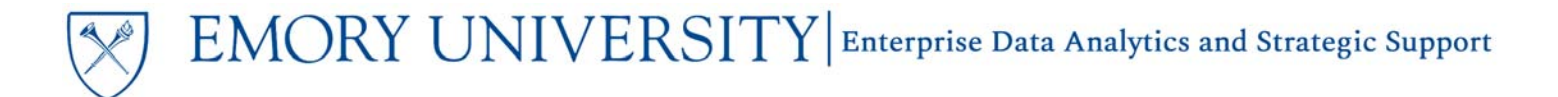

| elect Values                             |          | @ ×       |
|------------------------------------------|----------|-----------|
| vailable                                 | Selected | /         |
| <b>1</b>                                 |          |           |
| Iame Contains                            |          |           |
| 0424947- <mark>Mooney</mark> ,James John | >        |           |
|                                          | »        |           |
|                                          | <        |           |
|                                          | ~        |           |
|                                          |          |           |
|                                          |          |           |
|                                          |          | OK Cancel |

- 7. Double click on the name(s) of the physician(s) you'd like to select to add them to the Selected list
- 8. Click the OK button to populate the prompt

| Select Values          |                                           | @ ×       |
|------------------------|-------------------------------------------|-----------|
| Available              | Q Selected                                | /         |
| Name Contains   Mooney | 0424947- <mark>Mooney</mark> , James John |           |
| Search Match Ca        | se                                        |           |
|                        | >                                         |           |
|                        | *                                         |           |
|                        | 5                                         |           |
|                        | ~                                         |           |
|                        |                                           |           |
|                        |                                           |           |
|                        |                                           |           |
|                        |                                           | OK Cancel |

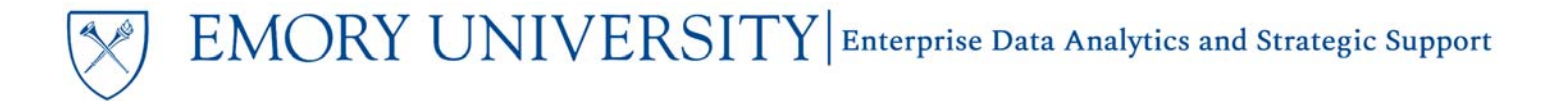

9. After making your prompt selection, click on the Apply button to execute the report based on your selection

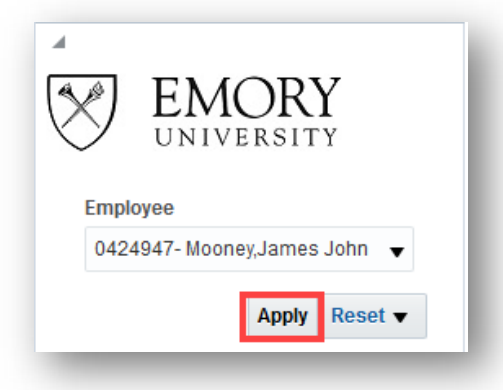

TIP: To verify that report has been executed, look for your prompt selections in the Prompts Selected area beneath the prompt

PROMPTS SELECTED Employee: 0424947- Mooney, James John

TIP: Users are able to select more than one Employee

PROMPTS SELECTED Employee: 0420302- Dureau,Katherine P,0420426- Shah,Pareen,0424947-Mooney,James John

### Understanding the Report

This dashboard will provide a pivot table displaying *earnings* and *actual employer paid benefits costs* by employee, by month for the *prior 12 months*. The dashboard provides *two views*, a *summary view* showing *total earnings* and *total employer paid benefits* by month; and a *benefits detail view* which shows the breakdown of *employer paid benefits* by month, by *benefit type*.

## Report Content

#### Summary View

| ate run: 9/           | 20/2018            | Salary                                 | and Ben            | ents Eo                                | окар               |                                        |                    |                                        |                    |                                        | Se                 | elect View:                            | Summary Vie        | w 🗸                                    |                    |                                        |                    |                                        |                    |                                        |                    |                                        |                    |                                        |            |              |
|-----------------------|--------------------|----------------------------------------|--------------------|----------------------------------------|--------------------|----------------------------------------|--------------------|----------------------------------------|--------------------|----------------------------------------|--------------------|----------------------------------------|--------------------|----------------------------------------|--------------------|----------------------------------------|--------------------|----------------------------------------|--------------------|----------------------------------------|--------------------|----------------------------------------|--------------------|----------------------------------------|------------|--------------|
|                       | PD 01 - Se         | plember                                | PD 02 - Oct        | tober                                  | PD 03 - No         | vember                                 | PD 04 - De         | cember                                 | PD 05 - Ja         | uary                                   | PD 06 - Fel        | bruary                                 | PD 07 - Ma         | rch                                    | PD 08 - Ap         | ni                                     | PD 09 - Ma         | IV.                                    | PD 10 - Ju         | ne                                     | PD 11 - Jul        | v                                      | PD 12 - Au         | 2018 Earning<br>Amount                 |            | Employ<br>Pa |
| Employee Id<br>& Name | Earnings<br>Amount | Employer<br>Paid<br>Benefits<br>Amount | Earnings<br>Amount | Employer<br>Paid<br>Benefits<br>Amount | Earnings<br>Amount | Employer<br>Paid<br>Benefits<br>Amount | Earnings<br>Amount | Employer<br>Paid<br>Benefits<br>Amount | Earnings<br>Amount | Employer<br>Paid<br>Benefits<br>Amount | Earnings<br>Amount | Employer<br>Paid<br>Benefits<br>Amount | Earnings<br>Amount | Employer<br>Paid<br>Benefits<br>Amount | Earnings<br>Amount | Employer<br>Paid<br>Benefits<br>Amount | Earnings<br>Amount | Employer<br>Paid<br>Benefits<br>Amount | Earnings<br>Amount | Employer<br>Paid<br>Benefits<br>Amount | Earnings<br>Amount | Employer<br>Paid<br>Benefits<br>Amount | Earnings<br>Amount | Employer<br>Paid<br>Benefits<br>Amount |            | Amou         |
|                       | 10,275.06          | 2,646.32                               | 10,275.06          | 2,649.56                               | 10,275.06          | 2,649.56                               | 10,275.06          | 2,649.57                               | 10,275.06          | 2,696.98                               | 10,275.06          | 2,696.99                               | 10,275.06          | 2,696.97                               | 19,505.87          | 3,403.14                               | 10,275.06          | 2,696.98                               | 10,275.06          | 2,696.98                               | 10,275.06          | 2,696.99                               | 10,275.06          | 2,696.97                               | 132,531.53 | 32,877       |
| rand Total            | 10,275.06          | 2,646.32                               | 10,275.06          | 2,649.56                               | 10,275.06          | 2,649.56                               | 10,275.06          | 2,649.57                               | 10,275.06          | 2,696.98                               | 10,275.06          | 2,696.99                               | 10,275.06          | 2,696.97                               | 19,505.87          | 3,403.14                               | 10,275.06          | 2,696.98                               | 10,275.06          | 2,696.98                               | 10,275.06          | 2,696.99                               | 10,275.06          | 2,696.97                               | 132,531.53 | 32,877.      |

Note: Employee Id & Name has been obscured due to labor data security requirements

- Columns Visible by Default
  - **Employee Id & Name**: The concatenation of an individual's employee Id (EMPLID) and their name as found in PeopleSoft HR (eg: XXXXXXX Doe,Jane)
  - Accounting Period Desc: The concatenation of the accounting period number and the name of the corresponding month (eg: PD 01 September)
  - o Fiscal Year: The fiscal year to which the earnings and benefits amounts displayed belong
  - **Earnings Amount**: The amount of salary posting to the ledger for the employee in a given accounting period. This amount *includes* <u>employee paid</u> benefits amounts.
  - **Employer Paid Benefits Amount**: The cost incurred *by Emory University and/or the Pediatrics Institute* for the employee's benefits in a given accounting period.
- Columns Excluded by Default
  - **HR Department Id & Desc**: The concatenation of the Department Id and Description for the employee's home department as recorded in PeopleSoft HR
  - **Charged Department**: The concatenation of the Department Id and Description for the department to which an employee's labor costs posted
  - **SpeedType**: The 10-digit entry key corresponding to the chartfields to which an employee's labor costs are charged
  - **SpeedType Desc**: The description given to the SpeedType
  - **Employer Paid Benefits Type**: The description of the type of benefit for which *Emory University* has incurred a cost (eg: 403b Basic Match, Dental Plan, etc.)
  - **Project**: The ID and Description assigned to the project to which an employee's labor costs are charged
  - Activity Id: The ID assigned to denote the project year or project activity to which an employee's labor costs are charged

#### Benefits Detail View

| 9/20/2018 |                               |                   |                 |                  | Select View: E   | Benefits Detail View | -                |               |               |             |              |              |                |                           |
|-----------|-------------------------------|-------------------|-----------------|------------------|------------------|----------------------|------------------|---------------|---------------|-------------|--------------|--------------|----------------|---------------------------|
|           |                               | Employer Paid Ben | efits Amount    |                  |                  |                      |                  |               |               |             |              |              |                |                           |
|           | -                             |                   |                 |                  |                  |                      |                  |               |               |             |              |              | 2018           | Employer Paid Benefits Ar |
| ld & Name | Employer Paid Benefits Type   | PD 01 - September | PD 02 - October | PD 03 - November | PD 04 - December | PD 05 - January      | PD 06 - February | PD 07 - March | PD 08 - April | PD 09 - May | PD 10 - June | PD 11 - July | PD 12 - August |                           |
|           |                               | ▶ 0.00            | 0.00            | 0.00             | 0.00             | 0.00                 | 0.00             | 0.00          | 0.00          | 0.00        | 0.00         | 0.00         | 0.00           |                           |
|           | 403B Basic Contribution       | 616.50            | 616.50          | 616.50           | 616.50           | 616.50               | 616.50           | 616.50        | 616.50        | 616.50      | 616.50       | 616.50       | 616.50         | 7,                        |
|           | 403B Match                    | 308.25            | 308.25          | 308.25           | 308.25           | 308.25               | 308.25           | 308.25        | 308.25        | 308.25      | 308.25       | 308.25       | 308.25         | 3                         |
|           | Additional Life Insurance     | 47.50             | 47.50           | 47.50            | 47.50            | 47.50                | 47.50            | 47.50         | 47.50         | 47.50       | 47.50        | 47.50        | 47.50          |                           |
|           | Dental Premium                | 21.20             | 21.20           | 21.20            | 21.20            | 23.00                | 23.00            | 23.00         | 23.00         | 23.00       | 23.00        | 23.00        | 23.00          |                           |
|           | ECC Personal Accident Insuran | ce 6.80           | 6.80            | 6.80             | 6.80             | 6.80                 | 6.80             | 6.80          | 6.80          | 6.80        | 6.80         | 6.80         | 6.80           |                           |
|           | FICA Taxes                    | 765.13            | 765.13          | 765.13           | 765.14           | 764.75               | 764.76           | 764.74        | 1,470.91      | 764.75      | 764.75       | 764.76       | 764.74         | 9                         |
|           | Life Insurance                | 4.00              | 4.00            | 4.00             | 4.00             | 4.00                 | 4.00             | 4.00          | 4.00          | 4.00        | 4.00         | 4.00         | 4.00           |                           |
|           | Long Term Disability          | 40.94             | 44.18           | 44.18            | 44.18            | 44.18                | 44.18            | 44.18         | 44.18         | 44.18       | 44.18        | 44.18        | 44.18          |                           |
|           | Medical Premium               | 835.00            | 836.00          | 836.00           | 836.00           | 882.00               | 882.00           | 882.00        | 882.00        | 882.00      | 882.00       | 882.00       | 882.00         | 10                        |
|           | Total                         | 2,646.32          | 2,649.56        | 2,649.56         | 2,649.57         | 2,696.98             | 2,696.99         | 2,696.97      | 3,403.14      | 2,696.98    | 2,696.98     | 2,696.99     | 2,696.97       | 32                        |
|           |                               | 2,646.32          | 2,649,56        | 2,649.56         | 2,649.57         | 2,696.98             | 2,696.99         | 2,696.97      | 3,403.14      | 2,696.98    | 2,696.98     | 2,696.99     | 2,696.97       | 32                        |

#### Note: Employee Id & Name has been obscured due to labor data security requirements

- Columns Visible by Default
  - **Employee Id & Name**: The concatenation of an individual's employee Id (EMPLID) and their name as found in PeopleSoft HR (eg: XXXXXXX Doe, Jane)
  - **Employer Paid Benefits Type**: The description of the type of benefit for which *Emory University and/or the Pediatrics Institute* has incurred a cost (eg: 403b Basic Match, Dental Plan, etc.)
  - Accounting Period Desc: The concatenation of the accounting period number and the name of the corresponding month (eg: PD 01 September)
  - Fiscal Year: The fiscal year to which the earnings and benefits amounts displayed belong
  - **Employer Paid Benefits Amount**: The cost incurred *by Emory University* for the employee's benefits in a given accounting period.
- Columns Excluded by Default
  - **Earnings Amount**: The amount of salary posting to the ledger for the employee in a given accounting period. This amount *includes* <u>employee paid</u> benefits amounts.
  - **HR Department Id & Desc**: The concatenation of the Department Id and Description for the employee's home department as recorded in PeopleSoft HR
  - **Charged Department**: The concatenation of the Department Id and Description for the department to which an employee's labor costs posted
  - **SpeedType**: The 10-digit entry key corresponding to the chartfields to which an employee's labor costs are charged
  - **SpeedType Desc**: The description given to the SpeedType Project: The ID and Description assigned to the project to which an employee's labor costs are charged
  - Activity Id: The ID assigned to denote the project year or project activity to which an employee's labor costs are charged

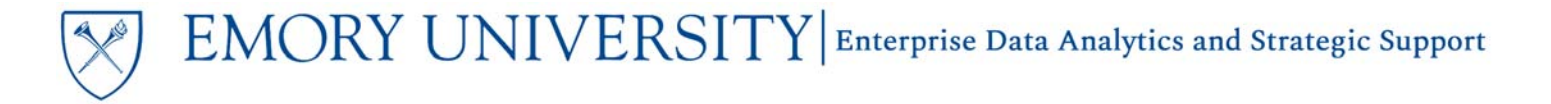

#### Dashboard Security

Managed labor security has been applied to this dashboard. In order to view results for an employee, users must have labor data access to the HR Operating Unit or the HR Department of the employee they wish to view. Click here for the Labor Data Access Request Job Aid

#### More Information:

For additional assistance, please contact the Analytics & Reporting team via the **Finance Support Center**. Choose **Emory Business Intelligence (EBI)/Reporting** as your ticket category.